## NGP activity detection for arming an area

Last Modified on 12/23/2021 1:59 pm EST

NGP Activity detection for arming an area

## **Procedure Steps**

You must set the NGP area's **Activity detection** section on the **General** tab. You must also go to **Extended Auto Arm** on the **Arm/Disarm** tab and set the mode to **No activity detected** in the area.

The **Arming delay** and the **Timeout in activity detection** should both be set to the desired timeout value.

Applies To

OnGuard (All versions)

## Additional Information